## Logging In

- Navigate to www.halodx.com and click "Provider Portal"
- Enter Username & Password (Passwords are Case Sensitive)

| Email Address o | or User Name:  |  |
|-----------------|----------------|--|
| customersupp    | ort@halodx.com |  |
| Password:       |                |  |
| assword:        |                |  |

## The Basics

## A Home

| % HOME              | ORDER HISTORY   | r                 |   |             |                  |                               |                      |                      |                     | 4                 | MICHAEL         |                      | 1 -    | ් LOG OUT         |
|---------------------|-----------------|-------------------|---|-------------|------------------|-------------------------------|----------------------|----------------------|---------------------|-------------------|-----------------|----------------------|--------|-------------------|
| O My Patient Search | h 💿 All Patient | Search            |   |             |                  |                               |                      |                      |                     |                   |                 |                      |        |                   |
| All Patient Search: |                 | Date range:       |   | м           | RN               |                               |                      |                      |                     |                   |                 |                      |        |                   |
| MRN                 | ×               | Al                |   | × I         |                  | Q Search                      |                      |                      |                     |                   |                 |                      |        |                   |
|                     |                 |                   |   |             |                  |                               |                      | 2 Refrest            | ල Copy              | 🕀 Print           | Excel           | D PDF                | × Rese | t - Clear Filters |
|                     |                 | Patient   <br>DOB |   | Accession # | Appointment Date |                               | Procedure   <br>Code | Procedure   <br>Name |                     | Exam II<br>Status | My II<br>Status | Patient Cel<br>Phone | · 41   | Additional Notes  |
| ۹ 🗋 🔁 📥             | PATRICK         | 6/4/              | 1 | 756812      | 2/8/2021 9:30 AM | MR - PELVIS- PROSTATE<br>WO/W |                      |                      | DMI-Indian<br>Wells | Final             | Unread          |                      |        |                   |

- ☆ This is your "Landing Page" on Log in
- View Reports (Black 📄 = Final Report / Gray 📄 = No Report)
- **Q** Click the magnifying glass to view the exam history for a particular patient.

## Review Exam Status

- 1. Go to 希 Home Page
- 2. Enter Patient Last, First Name in Search Bar
- 3. View "Exam Status" Column for current status of an patient

| Q     Image: Patrick     6/4/°     756812     2/8/2021 9:40 AM     MR - PELVIS- PROSTATE     DMI-Indian     11725     Final     University | ion Patient MR V Status Stritus | Location                     | Exam                              | Appointment<br>Date & Time | Accession #   | Patient   <br>DOB | Patient Name |           |
|----------------------------------------------------------------------------------------------------|---------------------------------|------------------------------|-----------------------------------|----------------------------|---------------|-------------------|--------------|-----------|
|                                                                                                    | ndian 11725 Final Unread        | PROSTATE DMI-Indian<br>Wells | MR - PELVIS- PROSTATE<br>WO/W     | 2/8/2021 9:40 AM           | 756812        | 6/4/              | , PATRICK    | 💿 વ 🗈 🖂 🛧 |
| Q Q PATRICK 6/4/* 20210Z8GQHJD2 2/8/2021 9:40 AM MR - PELVIS-PROSTATE DMI-Indian 11725 Scheduled Un W/DYNAMIC Weils                        | ndian 11725 Scheduled Unread    | ROSTATE DMI-Indian<br>Wells  | MR - PELVIS-PROSTATE<br>W/DYNAMIC | 2/8/2021 9:40 AM           | 20210Z8GQHJD2 | 6/4/*             | , PATRICK    | ૦ વ 🗈 🖻 🚧 |

# HALŌ

### DIAGNOSTICS

**USER HINT:** WHEN TYPING

NAME, SYSTEM WILL

BEGIN SEARCH QUERY.

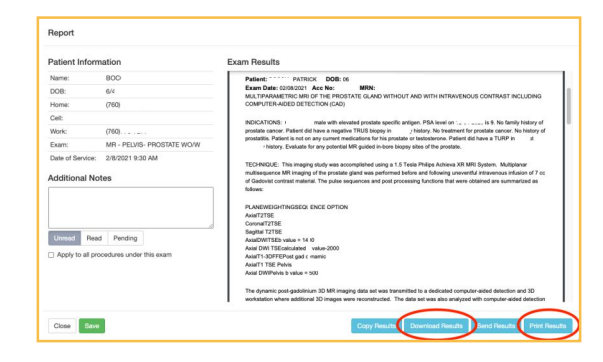

## **a**, View Images

- 1. Go to 🖀 Home Page
- 2. Enter Patient Last, First Name
- 3. Click on 🖾 to Open and view study images
- **USER HINT**: PLEASE REVEIW THE EUNITY USER GUIDE FOR DETAILS ON FEATURES AND FUNCTIONS.

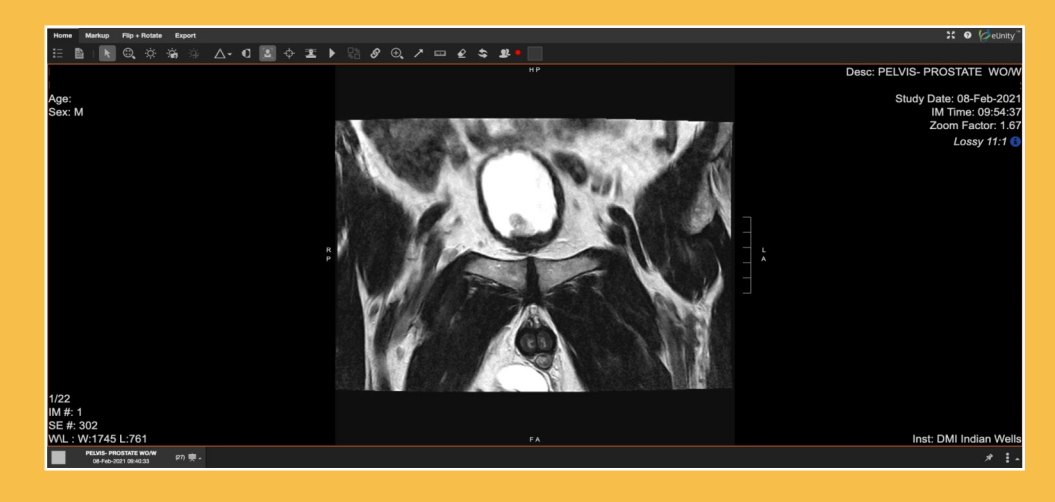

- 1. Go to 倄 Home Page
- 2. Enter Patient Last, First Name
- 3. Click on 🖿 to Open and View Report
- "Date Range" default is "This Month." Patient exams displayed are within date range shown. Click calendar to adjust.

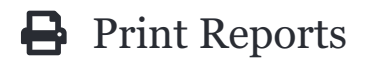

- 1. Open/View Report
- 2. Choose "Print Results"
- USER HINT: CHOOSE "DOWNLOAD RESULTS" TO SAVE PATIENT REPORT TO YOUR WORKSTATION OR EMR.

## Search types

| & HOME CORDER EXAM                   |    |            |          |  |  |  |  |  |  |
|--------------------------------------|----|------------|----------|--|--|--|--|--|--|
| My Patient Search All Patient Search |    |            |          |  |  |  |  |  |  |
| All Patient Search: Date rang        | e: | Last Name  | Doe      |  |  |  |  |  |  |
| Last name, First name 🖌 All          | ~  | First Name | John     |  |  |  |  |  |  |
|                                      |    |            | Q Search |  |  |  |  |  |  |

#### **MY PATIENT SEARCH**

#### **ALL PATIENT SEARCH**

- ✓ Screen Defaults Patients you have referred
- Search Provider Referred Exams

"Break Glass" Feature removes the "practice limitation" and allows users to search patient exams by "all" referrers.

## **E** Search Filters Defined

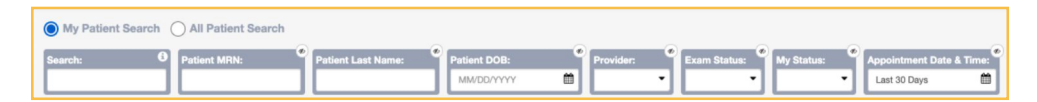

#### SEARCH

Patient search field (LAST, FIRST)

#### PATIENT LAST NAME

Patient search by Last Name only

#### PATIENT DOB

Recommended use for common last names to narrow search

#### PROVIDER

- A. Blank: Populates all patients associated to any Provider within that Practice
- B. Specified Provider: Limits patient search to only providers listed

#### EXAM STATUS

Describes status of a specific patient exam by:

- A. Scheduled: Exam is scheduled
- B. Cancelled: Exam was Cancelled
- C. Addendum: Exam has an Addendum to Original Report - Exam is Complete
- D. Final: A Final Report has been issued to Exam - Exam is Complete

#### **MY STATUS**

Managed by the Referring Provider in "Report View" Window (Read or Unread is not related to final report)

## APPOINTMENT DATE & TIME

Patient/Exam will populate for the Date Range identified

## More Options

Patient DOB Patient MRN Accession # Appointment Date | Appointment Date | Procedure Procedure Provider Location Status Status

#### REFRESH 🔁

Refresh/Update Screen Information

#### RESET ×

Returns any "Filter Changes" back to system default

#### CLEAR FILTERS -

Removes any filter settings

#### **ADJUST COLUMN FITTING**

viewable screen to user "real estate" available (screen size)

#### ADJUST COLUMN FITTING

viewable screen to user "real estate" available (screen size)

#### **ADD/REMOVE & SORT COLUMNS**

Allows user to configure screen to their preference by adding or removing columns to maximize their use

#### SORT COLUMNS 1

Each column heading allows user to Sort Query (A-Z) and (Z-A) by clicking Column Heading.

## Support & Resources

- Navigate to our resource page within your portal by clicking your user name on the top right, then click resources. This will contain guides and tutorials for using our provider portal.
- To add users to your portal account, please submit a request to our customer support email below.
- If you forget your password or require that we reset it, please email customer support.
- Make sure to use Google Chrome when accessing the HALO provider portal to ensure full functionality is enabled.

USER HINT: TYPICALLY, YOUR LOGIN IS YOUR WORK EMAIL AND YOUR PASSWORD IS YOUR LAST NAME WITH THE FIRST LETTER CAPITALIZED FOLLOWED BY 123

## ▲ TEST POWERSCRIBE ▼ ▲ Profile | ⊂ Resources

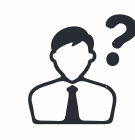

For any other support concerns email customersupport@halodx.com